# Hvordan laste ned "*Skyteprøvekontrollør*" på mobil/nettbrett

Følg disse enkle trinnene for å legge til "Skyteprøvekontrollør" som en snarvei på hjemskjermen din, slik at du raskt kan få tilgang til appen.

## Slik gjør du det for Android

Gå til https://www.landbruksdirektoratet.no/skyteprovekontrollor/ i din nettleser.

#### Steg 1: Trykk på de tre prikkene

markert med rød firkant øverst til høyre på skjermen

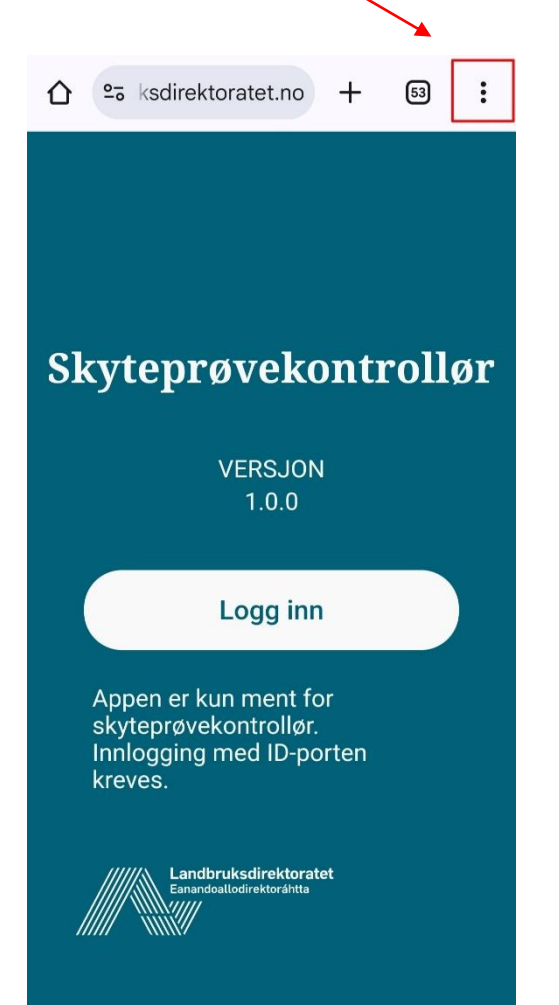

#### Steg 2: Velg Legg til på startsiden

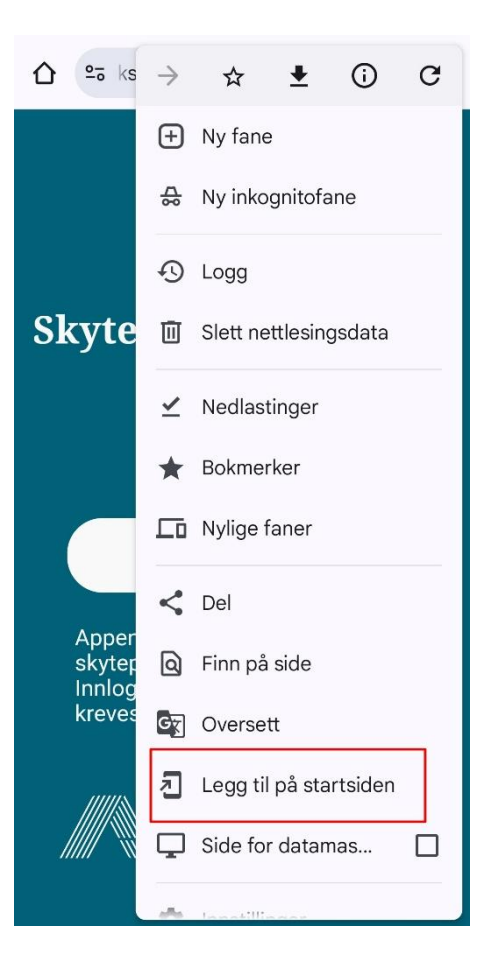

# **Steg 3**: Velg **Installer** for å legge til appen på hjemskjermen din

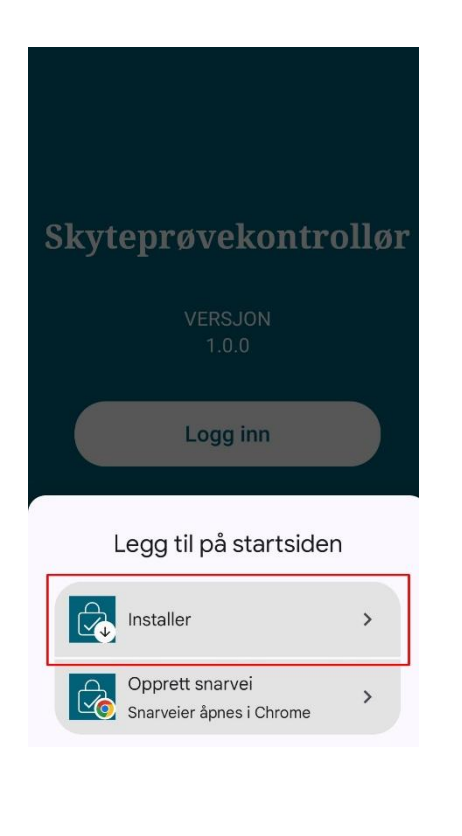

**Steg 4**: Bekreft at du vil **installere** Min jegerdokumentasjon på mobilen din.

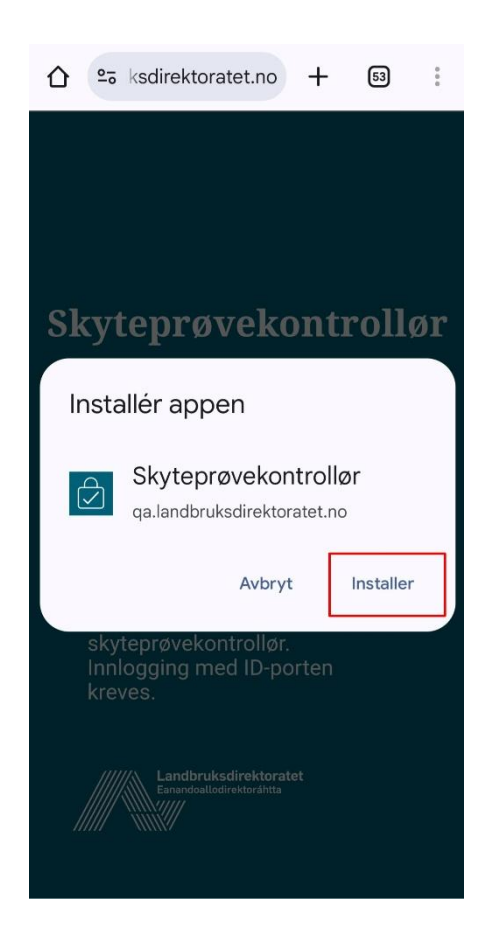

## Slik gjør du det for iPhone/iPad

Gå til <u>https://www.landbruksdirektoratet.no/skyteprovekontrollor/</u> i Safari-nettleseren på din iPhone/ipad og følg stegene under for hvordan appen kan lastes ned.

**Steg 1:** Trykk på delingsikonet (firkant og en pil oppover) nederst på skjermen

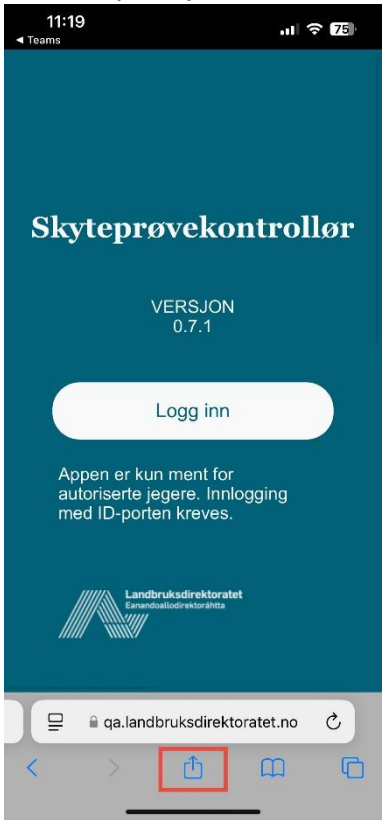

#### Steg 2: Velg Legg til på Hjem-skjerm

| in 🖸 🖂                   | ß          |
|--------------------------|------------|
| AirDrop Meldinger E-post | Snapchat f |
| Kopier                   | ů          |
| Legg til i leselisten    | 00         |
| Legg til bokmerke        | m          |
| Legg til i favoritter    | ☆          |
| Legg til i hurtignotat   | m          |
| Finn på siden            | ą          |
| Legg til på Hjem-skjerm  | Ð          |
| Merking                  | • • •      |

Steg 3: Bekreft nedlasting ved å trykke på Legg til øverst til høyre på skjermen

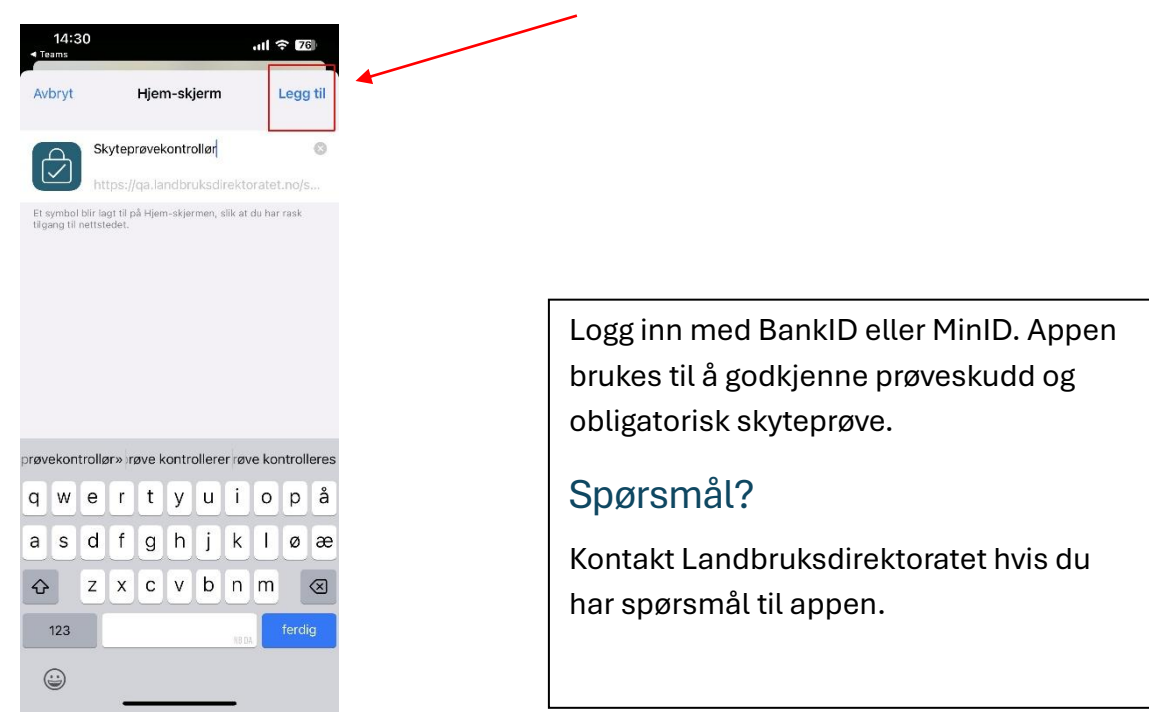